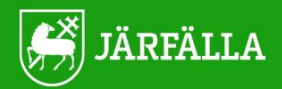

# **MEDIECENTER**

## Skapa konto Lärare och elev

Skriv in www.sli.se i adressfältet på din webbläsare.

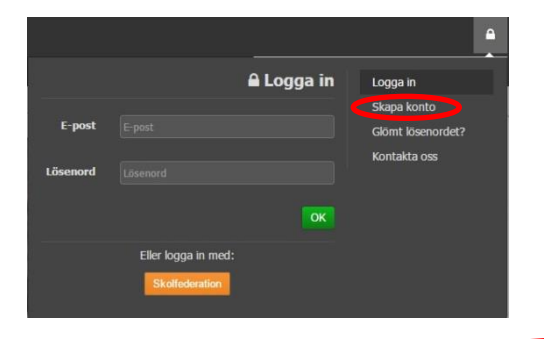

Kommer du till denna sida på din sökning så "klicka" dig vidare på skapa konto Så kommer du vidare till...

| SUISE | E-postadress: Lösenord:<br>Logga in<br>» Jag har glömt mitt lösenord!                                                                                                    |
|-------|----------------------------------------------------------------------------------------------------|
|       | Bli medlem   Din arbetsmailadress:   Finns inte din skola eller kommun?   Kontakta oss     Konmun:   Skola: •   Förnamn:   Förnamn:   Lirar: •   Lirar: •   Eternamn:   Förnam:   Förnam: |

Fyll i dina uppgifter under -Bli medlem, fyll i e-post, kommun, skola (välj din skola från rullningslisten), för- och efternamn och -liag är: Lärare eller elev klicka på: gör mig till medlem.

När man skapar konto på SLI.se måste man välja kommun och skola från rullningslisten som dyker upp. Använder du Chrome och har autofyll aktiverat, så ser du inte listan som ligger bakom "autofyllrutan". Välj någon av nedanstående åtgärd.

### Åtgärder:

- 1. Ta bort autofyll för sli.
- Klicka på "Hantera adresser"
- Klicka bort autofyll till höger om "Hantera och fyll i adresser"

2. Skapa ditt konto i annan webbläsare. Skapat konto fungerar sen utmärkt i Chrome

Din förfrågan som lärare behandlas direkt. Dina elever måste du som ansvarig lärare själv gå in och godkänna.

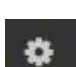

Logga in som lärare och godkänn manuellt dina egna elever under symbolen uppe i svarta menylisten under" inställningar, administrera elever" Här hamnar alla elever från samma skola i en grupp, godkänn bara dina egna elever. Angett födelseår av elev ger tillgång till filmer/program i deras åldersgrupp, inte till film/program med högre åldersgräns. Elevkonton raderas automatiskt efter 6 månader att de inte har används.

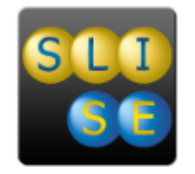

#### Jobbar du inom Järfälla Kommun

På kommunens Intranät hittar du under "Mina verktyg" SLI-appen som du kan använda som genväg.

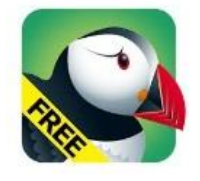

#### Muzzy/Puffin

Muzzy fungerar både på dator som på surfplatta och på mobilen. På surfplatta fungerar det bäst om ni laddar ner **webbläsaren** puffin, som finns att hämta gratis på <u>www.puffinbrowser.com</u> Puffin finns även i Appstore och på Googel Play (gratisversionen) Skriv in sli.se uppe i "sökning och webbadressförslag" och sen loggar du in som vanligt på AV-centralen. Muzzy används med fördel på interaktiva skrivtavlor och skärmar.

#### Kom igång

Alla våra lathundar hittar du i bildspelet (sid 3) på vår hemsida.

- Sid 1 Aktuell information
- Sid 2 Nyinköpt film
- Sid 3 Lathudar
- Sid 4 Direktlänkar till nyhetsprogram
- Sid 5 Temablad
- Sid 6 Nyhetsbrev

Järfälla Mediecenter Tornérplatsen 18 177 80 Järfälla E-post: mediecenter@jarfalla.se Tel: 08-580 229 40